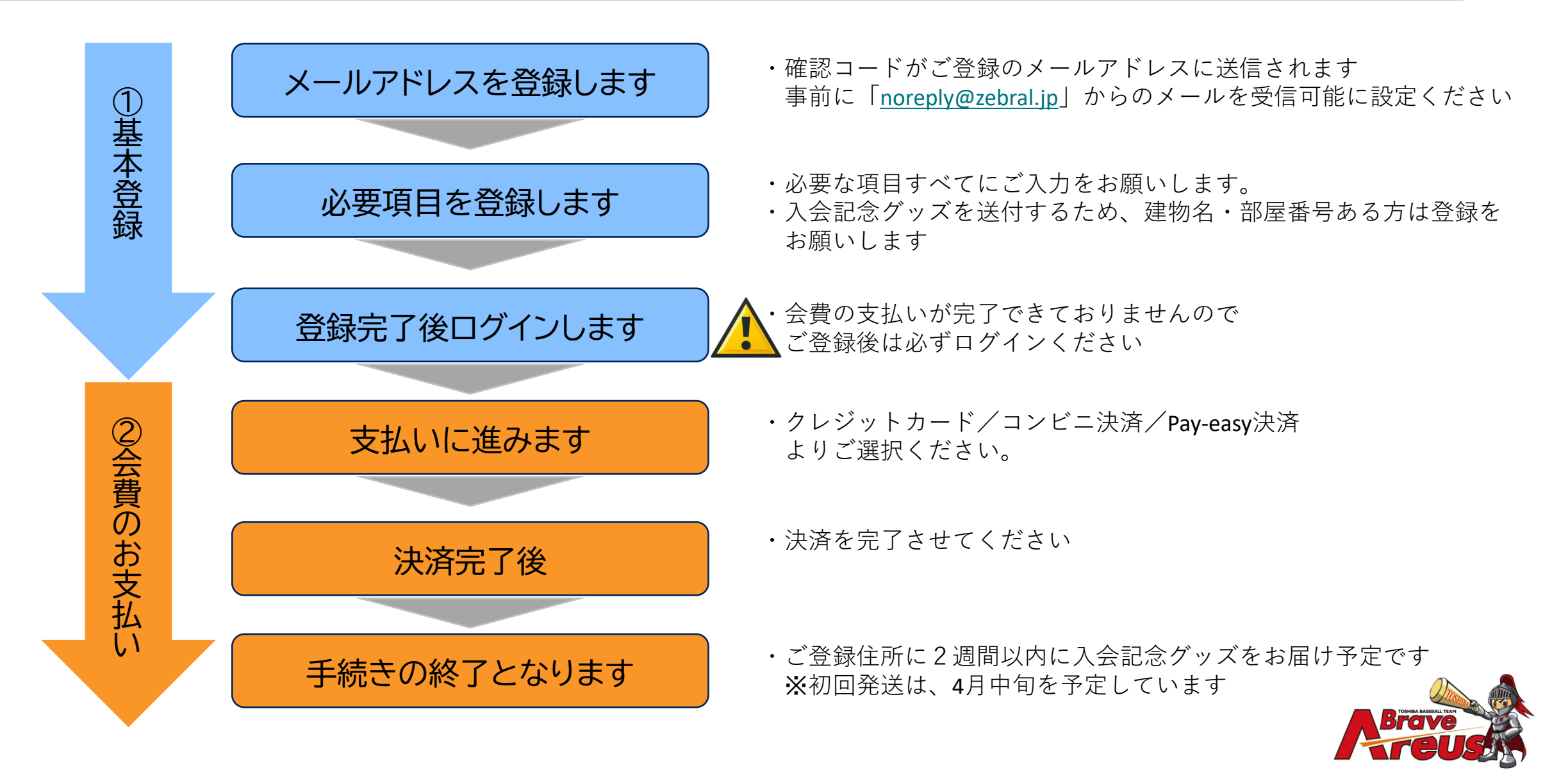

1. メールアドレスを登録ください

### ドメイン指定受信を設定されている方は「noreply@zebral.jp」からのメールを受信可能に設定ください

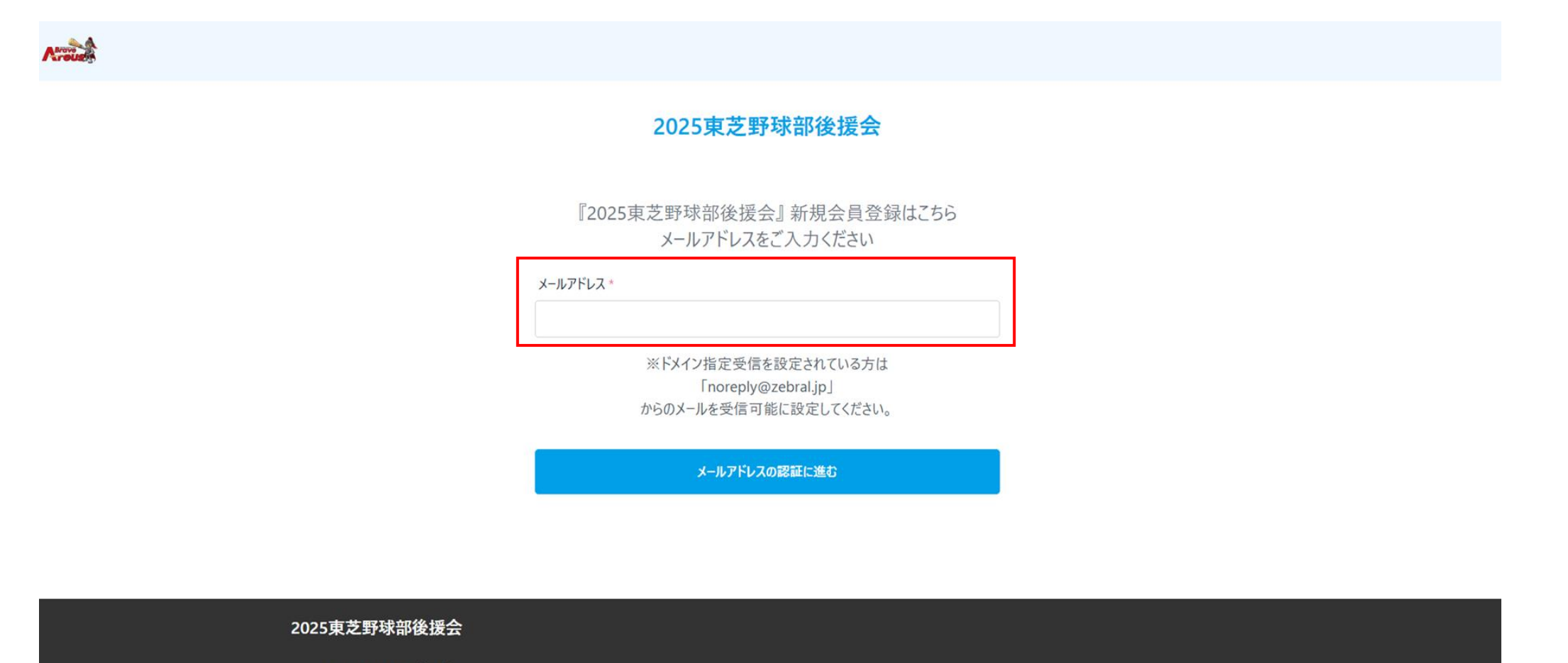

- 特定商取引法に基づく表記
- 2025東芝野球部後援会へのお問合せフォーム
- 運営会社

# 1. で登録したメールアドレスに届いた確認コード(6桁)を入力ください

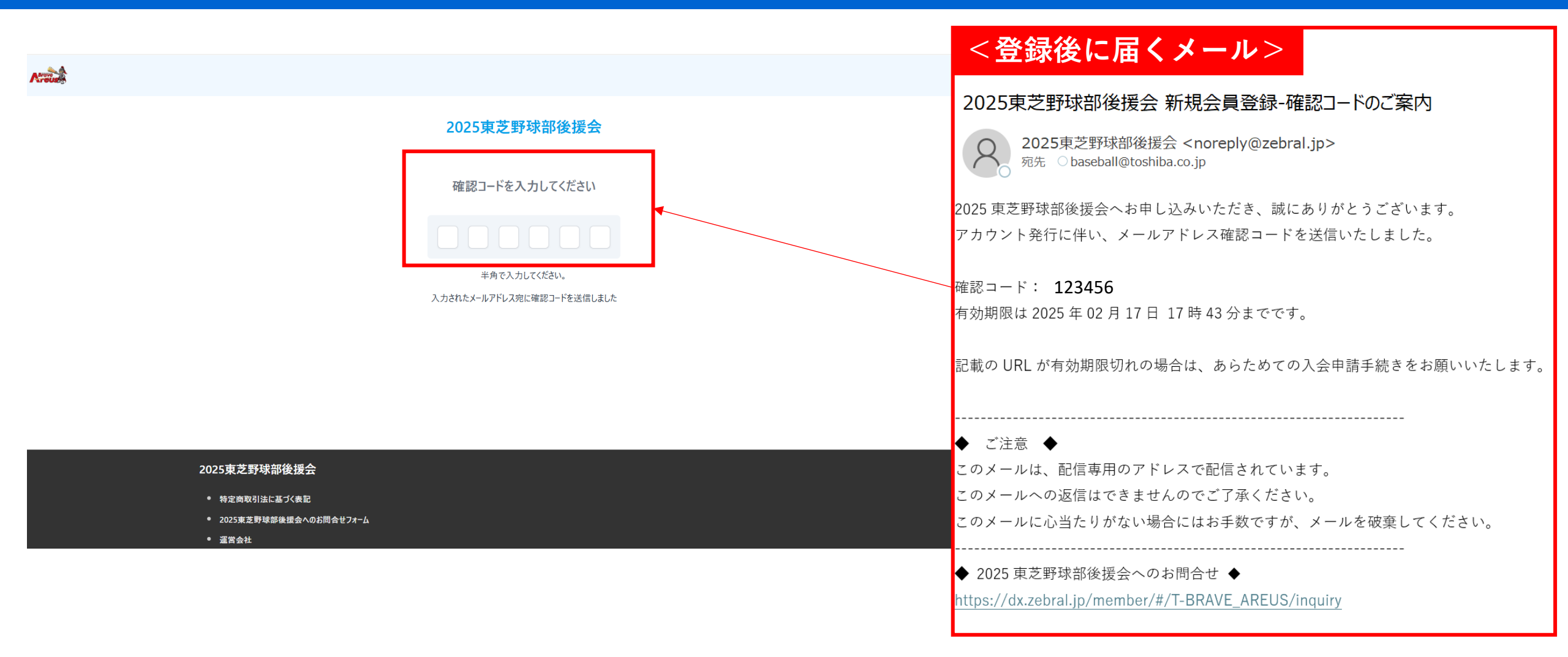

3. 入力項目に沿って入力ください

|                                          |         | 生年月日 *                                          | 2025東芝野球部後援会をどこで知りましたか?*                                                 |  |
|------------------------------------------|---------|-------------------------------------------------|--------------------------------------------------------------------------|--|
|                                          |         |                                                 | 🔽 東芝野球部のWebサイト 🗌 社内連絡 📄 試合会場 📄 観戦仲間から紹介された                               |  |
| 2025東芝野球部後援会                             |         | 生年月日を選択してください                                   | ✓ メール配信を希望する                                                             |  |
|                                          |         | 郵便番号*                                           | 「2025東芝野球部後援会」規約                                                         |  |
| 「規会員登録の申込                                |         | 105-8001 住所検索                                   | 第22条(専属的合意管轄裁判所)<br>当社及び会員は、当社と会員との間で本規約、本後援会及び本サービスの利用に関して訴訟の必要性が生じた    |  |
|                                          |         | ハイフン(-)ありで入力してください                              |                                                                          |  |
| メールアドレス *                                |         | 都道府県*                                           | 第23条(同合わせ先)<br>本規約についての問合せ等は、下記の宛先へ行われるものとします。<br>〒105-8001 専官新港区支通1-1-1 |  |
| baseball@toshiba.co.ip                   |         | 東京都                                             | 株式会社 東芝 かかかる スポーツ推進グループ                                                  |  |
|                                          |         | 市区町村 *                                          | TEL: 03-3437-2229<br>メールアドレス:sports@toshiba.co.jp                        |  |
|                                          |         | 港区芝浦                                            | 付則:本規約は2025年3月3日より実施するものとします。                                            |  |
| ※ 半角英数記号のうち2 種類以上を含む8 文字以上の文字            |         | 丁目番地 *                                          | <ul> <li>✓</li> <li>✓ 「2025東芝野球部後援会」規約に同意します</li> </ul>                  |  |
| 利用できる記号(!*#\$%&'()*+,-,/:<=>?@(¥)^_({)~) |         | 1-1-1                                           | 「ぜぶらる」利用規約                                                               |  |
|                                          |         | 建物名、部屋番号                                        | 第3条「新規団体申請」                                                              |  |
| 姓*                                       | 名*      | 浜松町ビルディング 34階                                   | 1. 団体作成者は、当社所定の方法により新規団体申請手続きを行うこととします。                                  |  |
| 東芝                                       | דראל    | 電話番号(1) *                                       | 2. 団体作成者が以下の各号のいずれかに該当する場合、当社は新規団体申請を拒否又は本サービスの利用契                       |  |
| 姓(カナ) *                                  | 名(力ナ) * | 03-3457-2229                                    | (1). 申請に関連して当社に提供された情報の全部又は一部につき虚偽、誤記、不足又は公序良俗に違反し若し                     |  |
| トウシバ                                     | アレウス    | ハイフン(-)ありで入力してください。                             | (2). 未成年、成年被後見人、被保佐人又は被補助人が、法定代理人、後見人、保佐人又は補助人の同意を                       |  |
| 性別                                       |         | ご入会のきっかけを教えてください *                              | (3). 過去に本規約に違反したことがある場合                                                  |  |
| -<br>一 男性 女性 その他 ● 回答しない                 |         | < 東芝野球部を応援しているから 🗌 後援会の特典に魅力を感じたから ✔ 選手と同じ職場だから |                                                                          |  |
| 自己申告で性別を入力してください                         |         | 学生時代から特定の選手を応援しているから                            |                                                                          |  |
|                                          |         |                                                 | 確認画面へ進む                                                                  |  |

入力後、確認画面へ進んでください

### 4. 内容をご確認後、登録ください

# 項目に記入漏れがなければ、登録ボタンが一番下に表示されます

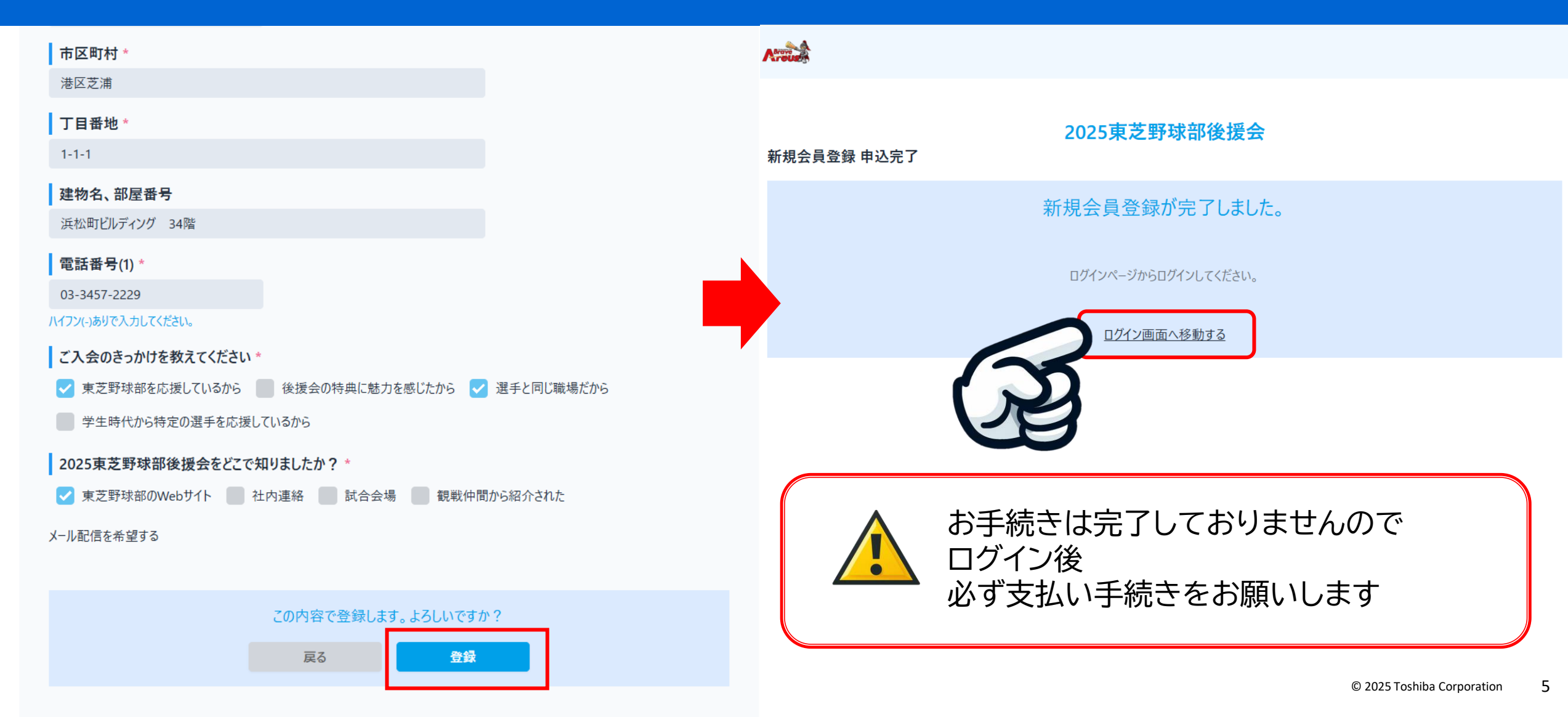

5. 会費の支払いへ進んでください

# ログインページにてログイン後 支払い ¥2,500をタップして支払いください

### <登録後に届くメール>

#### 2025東芝野球部後援会 新規会員登録-登録完了のご連絡

2025東芝野球部後援会 <noreply@zebral.jp> <sup>宛先</sup> ○ baseball@toshiba.co.jp

東芝 アレウス様

2025 東芝野球部後援会にご登録いただき、誠にありがとうございます。 新規会員登録が完了しましたので、お知らせいたします。

下記 URL より、ログインを行っていただけますようお願いいたします。 ■ログインページ

https://dx.zebral.jp/member/#/T-BRAVE\_AREUS/auth

■本人情報

メールアドレス:<u>baseball@toshiba.co.jp</u>

#### ■本人認証の流れ

ログインページにて、上記の本人情報を入力してログインボタンをおしてください。
 メールアドレス→メールアドレスを入力
 パスワード→ご登録済のパスワード

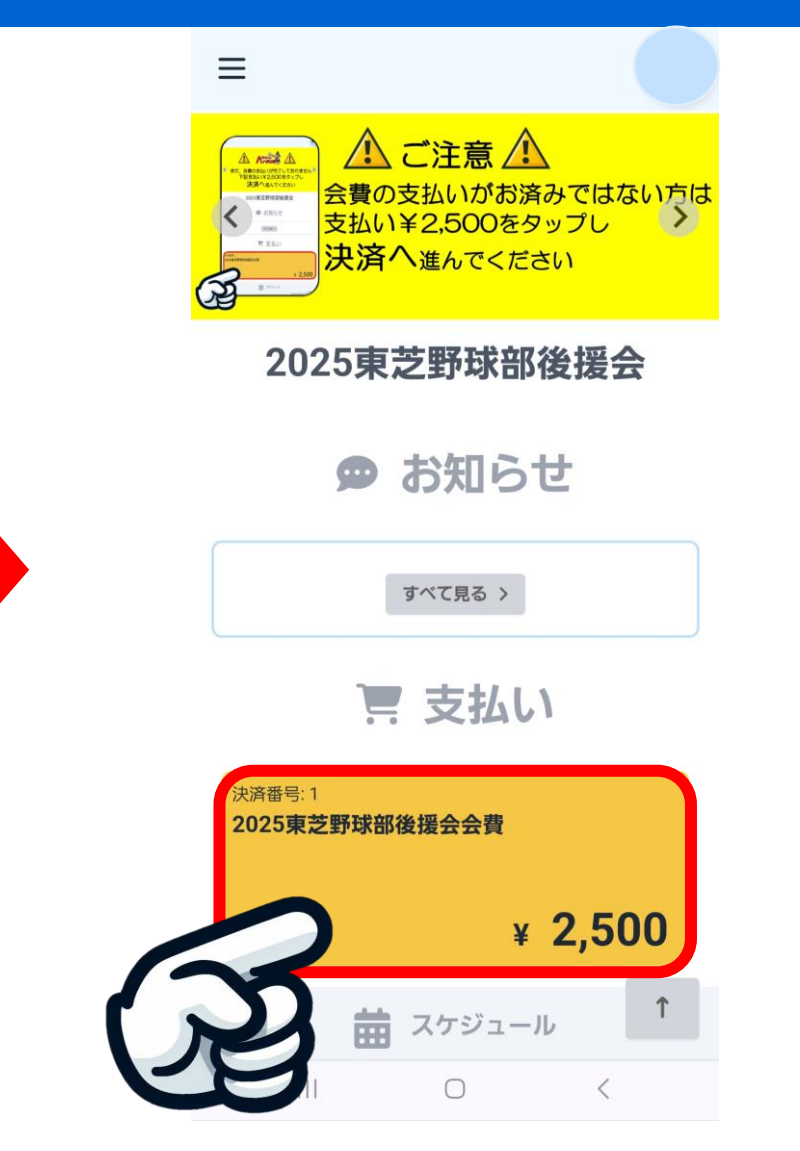

6. ①支払いを完了させてください【クレジットカードの場合】

### VISA/MASTER · AMEX/JCB · Dinersより選択ください

| 2025東芝野球部後援会会費                                                      | 決済内容をご確認ください                                                  | 必要な情報を入力しお支払いください                                                    |                                             |  |
|---------------------------------------------------------------------|---------------------------------------------------------------|----------------------------------------------------------------------|---------------------------------------------|--|
| <b>支払期間</b><br>2025年2月17日 15時00分より 2025年11月30日 23時59分               |                                                               |                                                                      | クレジットカード決済                                  |  |
| 支払金額<br>2,500 円 (税込)<br>お支払方法 *                                     | 2025東芝野球部後援会会費                                                | お支払い金額                                                               | 2,500円                                      |  |
| クレジットカード VISA / MASTER VISA                                         | 2025年東芝野球部後援会费の支払いになります                                       | 利用ブランド                                                               |                                             |  |
| <ul> <li>Diners          ・・・・・・・・・・・・・・・・・・・・・・・・・・・・</li></ul>     | 決済名<br>2025東芝野球部後援会会費                                         | <b>クレジットカード番号 *</b><br>ex) 4321987654321234<br>有効期限 (month / year) * |                                             |  |
| セブン・オンライン代金収納サービス<br>【セプン・イレブンお支払い方法】 <sup>2</sup>                  | 支払期間                                                          |                                                                      |                                             |  |
| <ul> <li>         ↑ オンライン決済</li></ul>                               | 2025年2月17日 15時00分より 2025年11月30日 23時59分<br>支払金額                | 選択ください<br>選択ください<br>セキュリティコード *                                      |                                             |  |
| □ COPDIX活用<br>[ <u>□-ン25支払い方法</u> ] ②<br>[ <u>1=□ストップ5支払い方法</u> ] ② | 2,500 円 (税込) キャンセル方法                                          | 裏面3桁の番号(AMEXは表面4桁)                                                   |                                             |  |
|                                                                     | サービスの特性上、お支払後にシステム上での返金はできません。<br>キャンセルに関するお問い合わせは団体までお願いします。 | 15分以内に処理を完了させてください。<br>15分以上時間がかかった際は、エラーとなる場合がございます。                |                                             |  |
| Pay-easy決済<br>Pay-easy ②                                            | お支払方法 *<br>VISA / MASTER <b>VISA</b>                          | お支払い                                                                 |                                             |  |
|                                                                     | 決済を中止する                                                       | お支払い後はマイページ内                                                         | 決済を中止する<br>可により支払い履歴をご確認いただけます <sup>n</sup> |  |

7

6. ②支払いを完了させてください【コンビニ決済の場合】

# コンビニ決済より、決済を行うコンビニ名を選択ください

| 2025東芝野球部後援会会費                                                  | 決済内容をご確認ください                                                             | 支払いに必要な情報をメモもしくは写しをメールにて送信ください                         |                        |  |
|-----------------------------------------------------------------|--------------------------------------------------------------------------|--------------------------------------------------------|------------------------|--|
| <b>支払期間</b><br>2025年2月17日 15時00分より 2025年11月30日 23時59分           | 1 注 注 注                                                                  |                                                        | コンビニオンライン決済            |  |
| <b>支払金額</b><br>2,500 円 (税込)                                     | お支払い内容確認                                                                 |                                                        |                        |  |
| お支払方法・                                                          |                                                                          | お支払い金額                                                 | 2,500円                 |  |
| クレジットカード<br>O VISA / MASTER VISA                                | 2025東芝野球部後援会会費                                                           | 選択コンビニ                                                 | FamilyMart             |  |
| O AMEX / JCB 🔤 👫                                                | 2025年東芝野球部後援会費の支払いになります                                                  | 第1番号(企業コード)                                            | 20020                  |  |
|                                                                 | 14.14.14                                                                 | 第2番号(注文番号)                                             | 803307524586           |  |
| ・ レブン・オンライン代金収納サービス<br>(セブン・イレブンち支払い方法) び                       | 2025東芝野球部後援会会費                                                           | お支払い期限                                                 | 2025年03月04日            |  |
| <ul> <li>オンライン決済</li> <li>【オンライン決済</li> <li>【オンライン決済</li> </ul> | <b>支払期間</b><br>2025年2月17日 15時00分より2025年11月30日 23時59分                     | お支払い期限内にお支払いください。<br>お支払い情報送信<br>例)mail@example.com 送信 |                        |  |
| Loppi決済 ************************************                    | <b>支払金額</b><br>2,500 円 (税込)                                              |                                                        |                        |  |
| FAMIMA決済 = Terminitare<br>[ファミリーマートな支払い方法] ☑ セイコーマート決済 ■        | キャンセル方法<br>サービスの特性上、お支払後にシステム上での返金はできません。<br>キャンセルに関するお問い合わせは団体までお願いします。 | ③ 上記番号をコンビニ店頭へお                                        | 持ちいただき、お支払いください。       |  |
| 【セイコーマートお支払い方法】<br>Pay-easy決済                                   | お支払方法。                                                                   | お支払いは規金のみになります。(クレジット払いは出来ません)                         |                        |  |
| O Pay-easy 😭                                                    | FAMIMA決済 = Fondation<br>[ファミリーマートお支払い方法] 四                               | 完了                                                     |                        |  |
| お支払い内容確認                                                        | 決済を中止する お支払い情報入力へ                                                        | お支払い後はマイページ内                                           | により支払い履歴をご確認いただけます   ◎ |  |

8

### 6. ③支払いを完了させてください【Pay-easy決済の場合】

# Pay-easyを選択ください

| 2025東芝野球部後援会会費                                                    | 決済内容をご確認ください                                                  | 支払いに必要な情報をメモもしくは写しをメールにて送信ください        |                            |
|-------------------------------------------------------------------|---------------------------------------------------------------|---------------------------------------|----------------------------|
| <b>支払期間</b><br>2025年2月17日 15時00分より 2025年11月30日 23時59分             | ┣. 決済                                                         | و و و و و و و و و و و و و و و و و و و | Pay-easy                   |
| 支払金額                                                              | お支払い内容確認                                                      |                                       |                            |
| 2,500円(税込)<br>お支払方法 *<br>クレジットカード                                 | 2025東芝野球部後援会会費                                                | お支払い金額                                | 2,500円                     |
|                                                                   |                                                               | 収納機関番号                                | 58091                      |
| 🔿 АМЕХ / JCB 🔤 🎦                                                  | 2025年東芝野塚部後抜会費の支払いになります                                       | お客様番号                                 | 0334572229                 |
| O Diners                                                          | 決済名                                                           | 確認番号                                  | 437363                     |
| コンピニ決済                                                            | 2025東芝野球部後援会会費                                                |                                       |                            |
| <ul> <li>セブン・オンライン代金収納サービス ③</li> <li>【セブン・イレブンお支払い方法】</li> </ul> | 支払期間                                                          | お支払い期限                                | 2025年03月04日                |
| ○ オンライン決済  2 [オンライン決済  2 [オンライン決済  2 ]                            | 2025年2月17日 15時00分より 2025年11月30日 23時59分                        | お支払い期限内にお支払いください。                     |                            |
|                                                                   | 支払金額                                                          |                                       |                            |
| Loppi決済 (************************************                     | 2,500 円 (税込)                                                  | お支払い情報送信                              |                            |
|                                                                   | キャンセル方法                                                       | 例) mail@example.co                    | m 送信                       |
| 「アルビリーマートお支払い方法」 [ファミリーマートお支払い方法] [2                              | サービスの特性上、お支払後にシステム上での返金はできません。<br>キャンセルに関するお問い合わせは団体までお願いします。 |                                       |                            |
| <ul> <li>セイコーマート決済</li> <li>【セイコーマート表支払い方法】</li> </ul>            |                                                               | ① 上記情報はお支払い時に必要(                      | こなりますので、必ずお控えください。         |
| Pay-easy決済                                                        | お支払方法 *                                                       |                                       |                            |
| 🔿 Pay-easy  😫                                                     | Pay-easy 🤮                                                    | 完了                                    |                            |
| お支払い内容確認                                                          | 決済を中止する お支払い情報入力へ                                             | お支払い後はマイページ内に                         | より支払い履歴をご確認いただけます <b>⊘</b> |

9

## 7. 支払い完了後の支払履歴についてのご確認方法

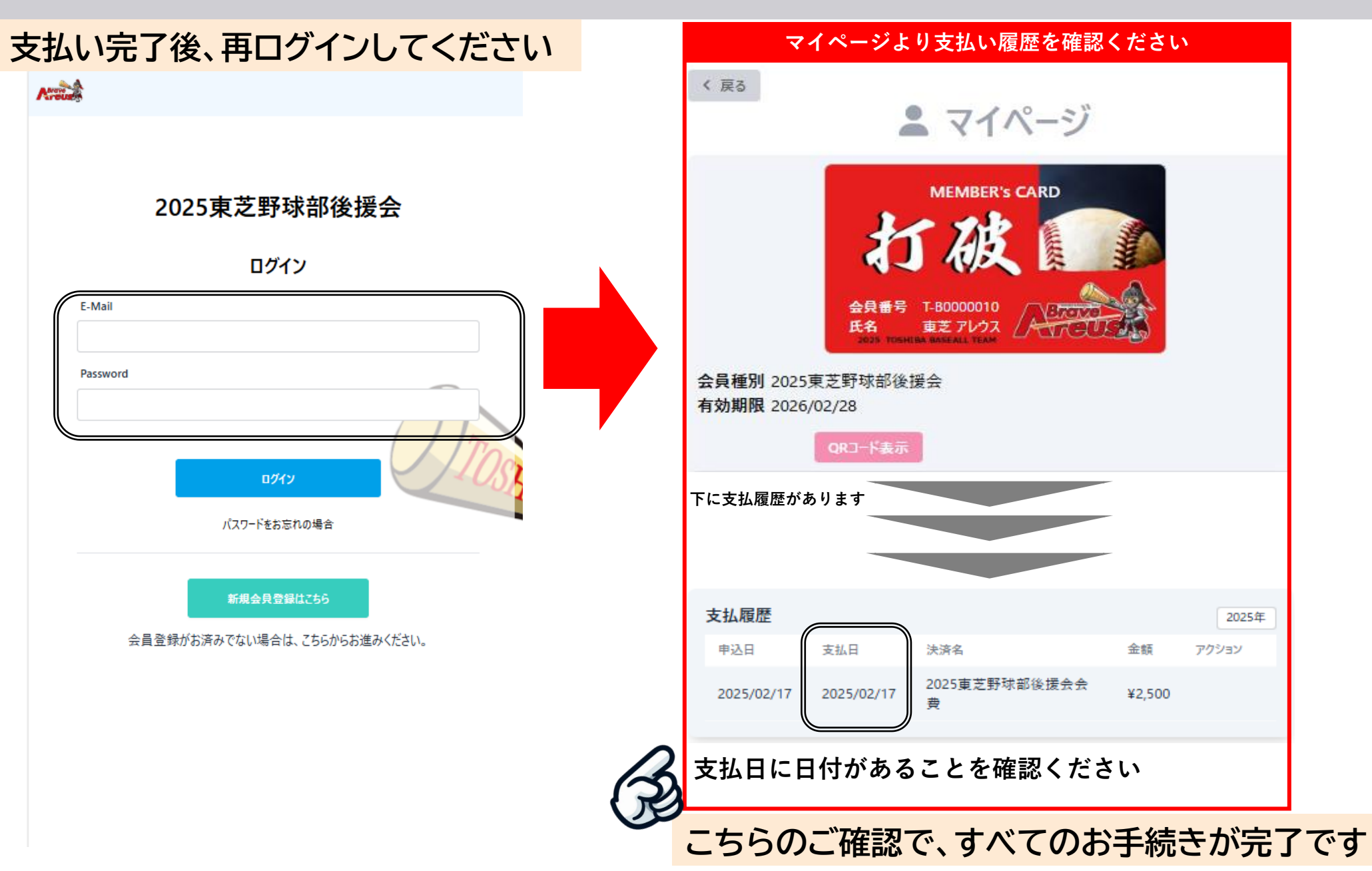

2025 Toshiba Corporation 10